Guide To using

A mini-guide to learn and move the first steps with infogram

# infogram

Infogram is a web application for creating graphs, reports, infographics and interactive maps

F

1

2

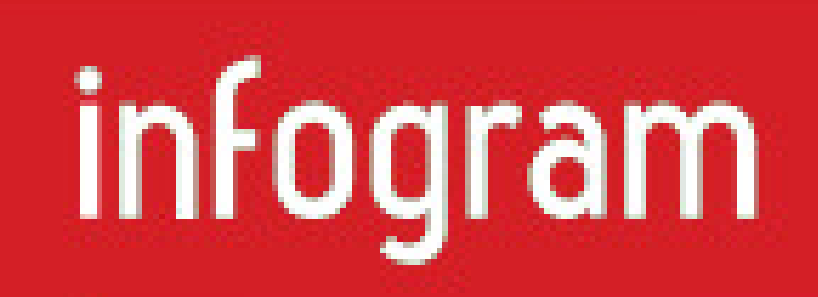

## <u>Sign up on infogram</u>

Find out how to create your infographic!

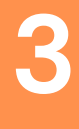

### Choose the "Infographics" format

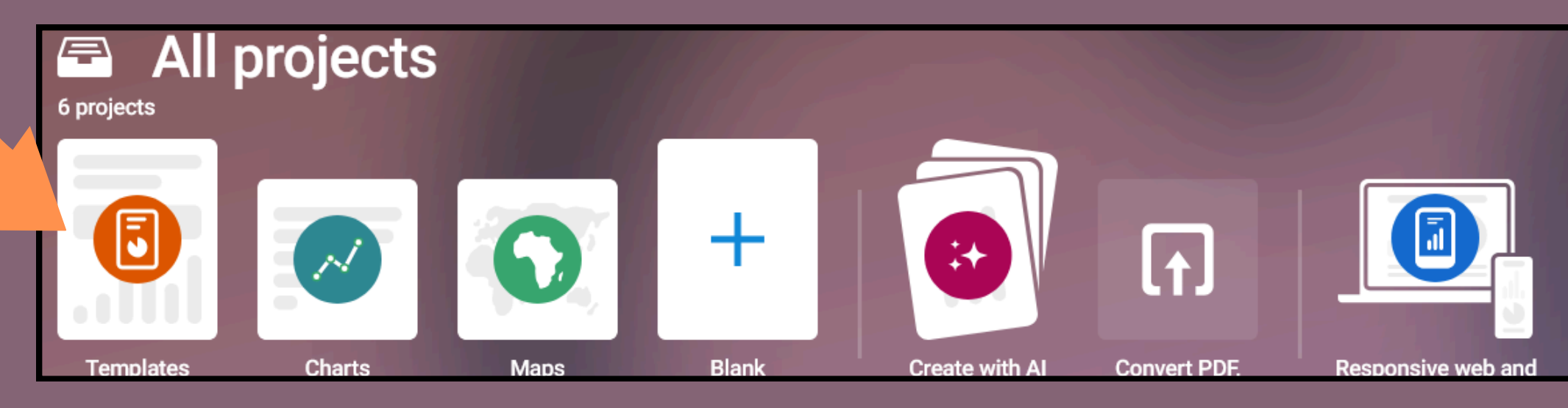

To begin with, choose the type of infographic you want to create, by first clicking on "Templates" and then "Infographics" and selecting one of the templates already proposed

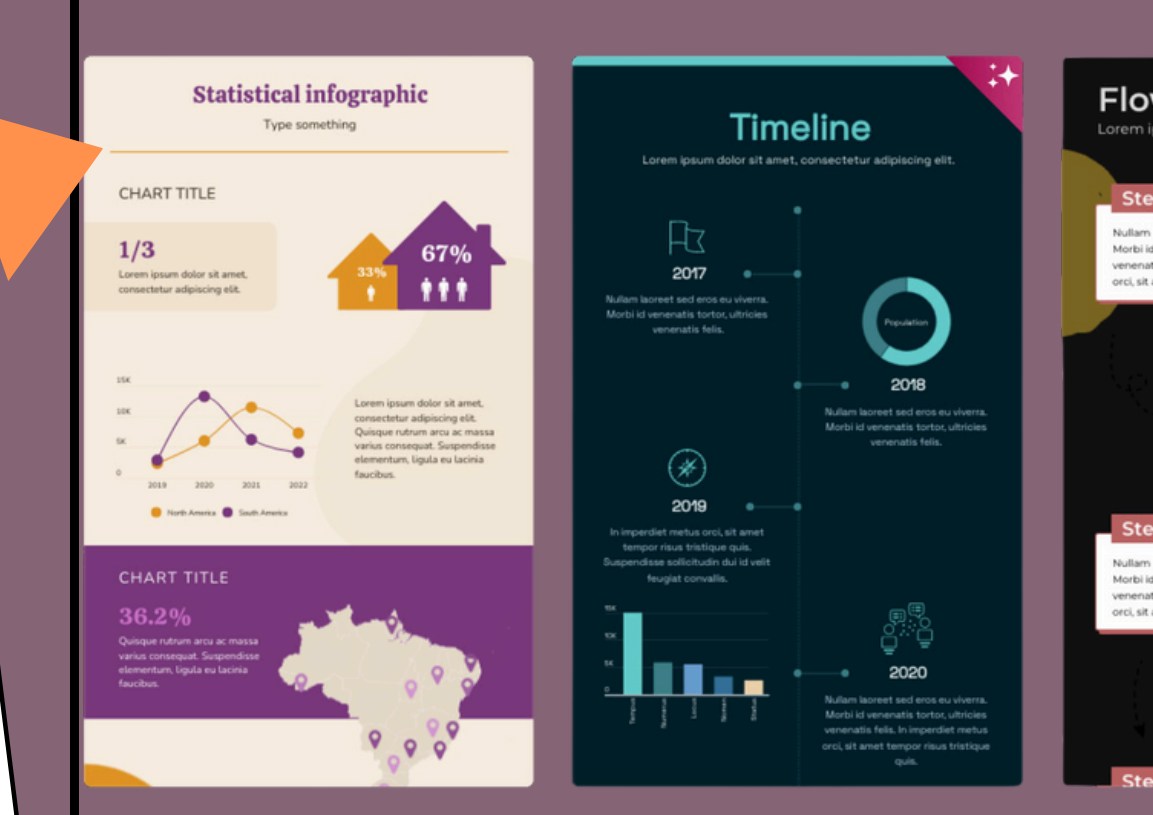

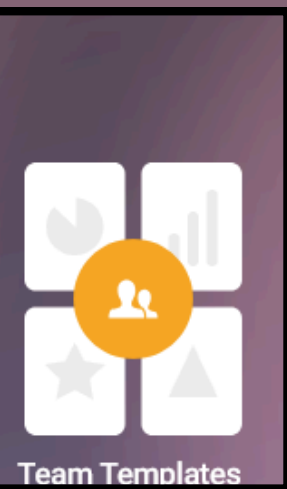

| wc                                                                                |                                                                                                    |
|-----------------------------------------------------------------------------------|----------------------------------------------------------------------------------------------------|
| n ipsum dok                                                                       | or sit amet, consectetur adipisc                                                                                                    |
| tep 1                                                                             |                                                                                                    |
| im laoreet sed en<br>ai id venenatis to<br>natis felis. In imp<br>sit amet        | nos eu viverra.<br>rtor, ultricies<br>perdiet metus                                                                                                    |
|                                                                                   | Step 2<br>Nullam lacreet sed eros eu viverna.<br>Morbi id venenatis tortor, ultricies<br>verenatis felia. In imperdiet metus<br>orci, sit amet tempor risus            |
| tep 3a                                                                            |                                                                                                    |
| im laoreet sed er<br>al id venenatis to<br>natis felis. In imp<br>sit amet tempor | nos eu viverra.<br>rtor, utricies<br>perdiet metus<br>risus Step 3                                                                                                    |
|                                                                                   | Nullam laoreet sed eros eu viverra. Morb<br>venenatis tortor, ultricies venenatis felis.<br>imperdiet metus occi, sit arnet tempor ri<br>id venenatis tortor tristique |
|                                                                                   |                                                                                                    |

#### Poll results

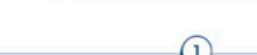

Question

Nullam laoreet sed eros eu viverra. Morbi la veneratis tortor, ultricies veneratis felis. In impediet metus orci, sit amet tempor risus tristique quis. Suspendises sollicitudin dui Id velit feugiat convallis.

#### Question

Nullam laoreet sed eros eu viverra. Morbi id venenatis tortor, ultricies venenatis feiis. In imperdiet metus orci, sit amet tempor risus tristique quis. Suspendisse sollicitudin dui id velit feugiat convallis. Cormany 🛑 France

3

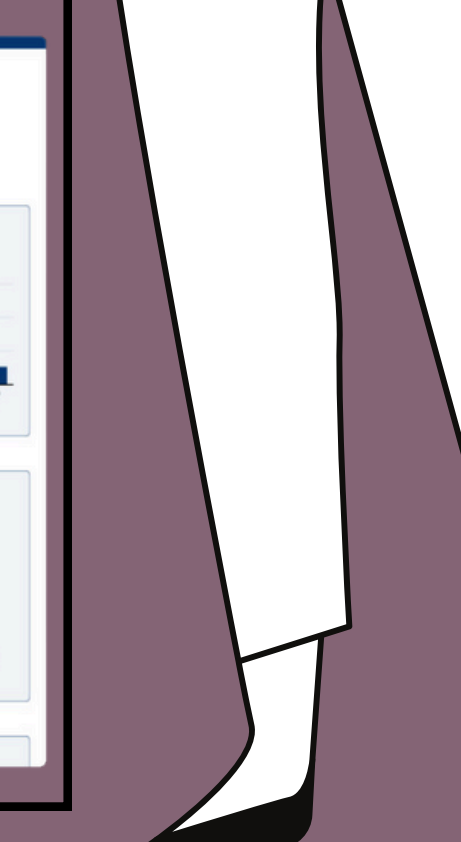

1

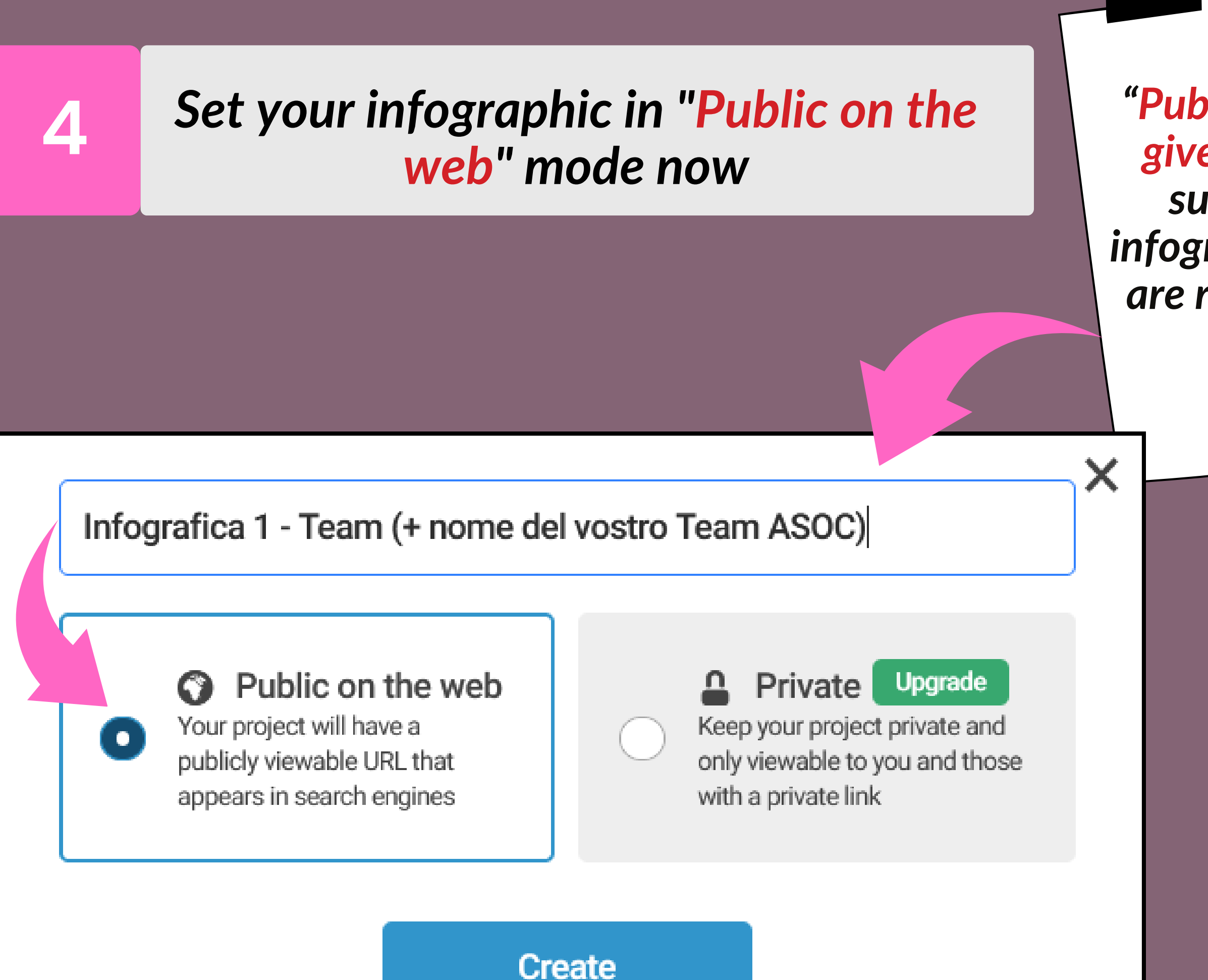

Click now "Public on the web" and give your work a title, such as the type of infographic, the data you are representing, or the name of your ASOC Team Main menu which allows to add graphs, maps, texts, images, videos and data

#### Start using the menù

#### **TEST infographic**

Type something

#### TEST ASOC

1/3

Lorem ipsum dolor sit amet, consectetur adipiscing elit.

5

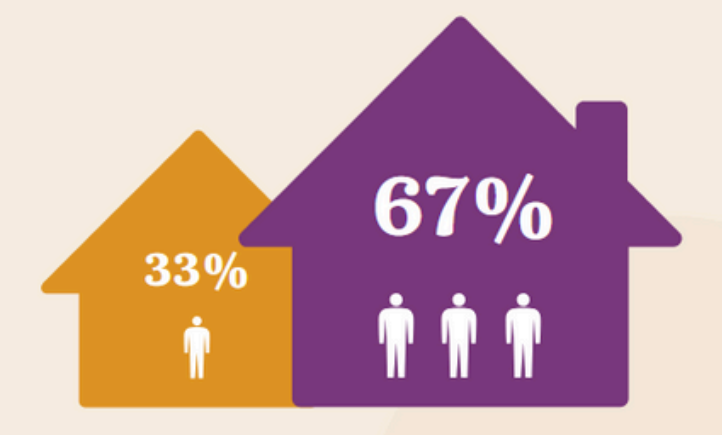

靣

Aa

Text

١.

Chart

 $\otimes$ 

Мар

Element

Caraphics

**•** 

Shape

...

ntegration

By clicking on the last item "Integration" you can upload previously created tables in .xls, .xlsx, .csv format or via Google Drive Document

## Customize the infographic

6

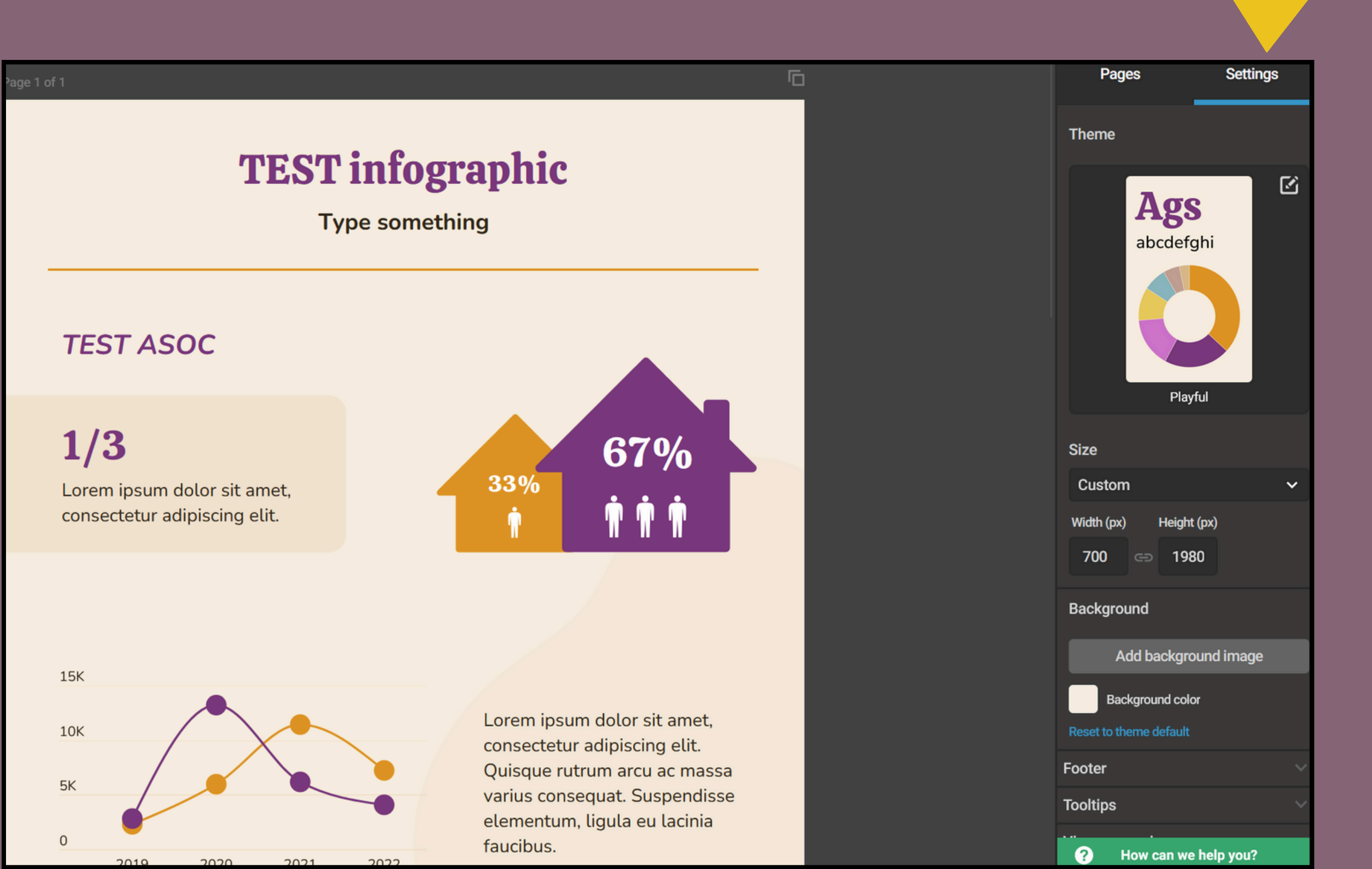

The "Settings" menu allows you to make changes the characteristics of the graph: the layout (horizontal or vertical), the size, the colors etc.

/

### Save and share the infographic

6

| P 1 Download                                                                                                    | Click first<br>on "Share" to share<br>the link to your<br>infographic on<br>the site of ASOC |                                                                                                    |
|----------------------------------------------------------------------------------------------------|----------------------------------------------------------------------------------------------|----------------------------------------------------------------------------------------------------|
| Edit data Settings<br>Edit data Settings<br>Column<br>Edit data Settings<br>Column                                                                                             |                                                                                              | Public on the Your project will have viewable URL that appendix engines  External link  https://infogram.com/state                                                                                                    |
| Width (px) Height (px) Rotation<br>288 271 0°<br>Transparency (%)<br>0<br>Add animation<br>1. Chart properties<br>Color<br>1. Axis & grid<br>Export as<br>How can we help you? |                                                                                              | Embed          Responsive (Async)       Responsive (Async) <div class="infogram-emile a71d-5f71c6b8061b" data="" div<="" td="">         a71d-5f71c6b8061b" data div         Transparent backgrou         Embed restrictions: Allow (Async)</div> |

Now you can publish your infographic on the Team blog. Make sure the checkbox is on "Public on the web" and copy the "External link" to share it in the Lesson Report!

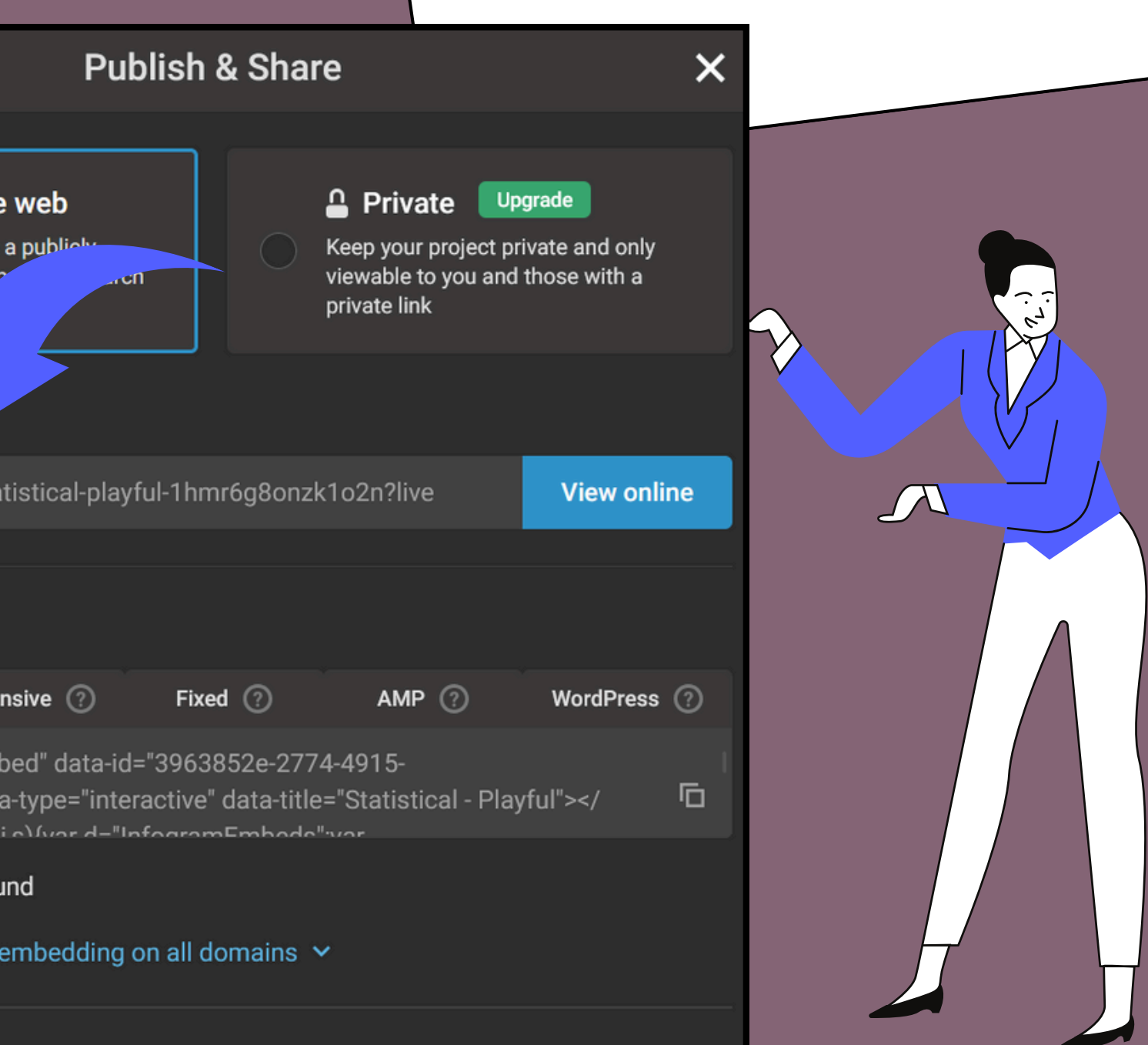

Guide To using

A mini-guide to learn and move the first steps with infogram

# infogram